# **ΥΕΚΤΛ**

### ДОСТУПНО ОБНОВЛЕНИЕ ПРОГРАММНОГО ОБЕСПЕЧЕНИЯ

Уважаемые покупатели, мы рады сообщить, что для SMART телевизора VEKTA LD-43TF5515BS подготовлено обновление программного обеспечения.

Это обновление включает в себя важные исправления, а также оптимизацию работы системы, что в результате приводит к увеличению производительности.

#### Версия обновления:

40\_2841\_P638\_1G\_8G\_Vekta\_T2\_180911\_221503\_svn9902

## **Внимание:** Для запуска обновления необходимо подключение телевизора к интернету.

#### ОБНОВЛЕНИЕ ВОЗМОЖНО ПРОИЗВЕСТИ ОДНИМ ИЗ СЛЕДУЮЩИХ СПОСОБОВ:

#### Автоматическое обновление:

- Уведомление о возможности обновления ПО телевизора появится на вашем устройстве при включении.
- 2. Нажмите кнопку «Загрузить» чтобы войти в меню установки.
- Далее Вы увидите информацию о новой версии ПО, нажмите «Загрузить» для начала загрузки обновления.

#### Важно:

- Процесс обновление может занять некоторое время.
- Не совершайте никаких операций с телевизором во время обновления ПО!
- Не отключайте питание телевизора до окончания процесса!

## Отключение питания во время установки ПО может привести к повреждению системы!

 После завершения загрузки обновления, телевизор перезагрузится автоматически, установит обновленное ПО и снова будет доступен для комфортного использования.

#### Ручное обновление:

Если, уведомление о смене версии ПО не появилось, пожалуйста, выполните следующие действия:

- 1. Проверьте подключение ТВ к интернету.
- Полностью отключите телевизор от сети 220В, а затем включите. Уведомление о возможности обновления ПО появится на экране. Далее процесс обновления аналогичен указанному в пункте 1, Автоматического обновления.

#### Проверка версии ПО:

В режиме «SMART» перейдите в Настройки, затем выберите Общие → Беспроводное обновление → Проверить обновление. Далее появится информация об актуальности программного обеспечения на вашем устройстве.

При наличии новой версии ПО вам будет предложено загрузить обновление. Следуйте п.1, Автоматического обновления.

Если у Вас возникли проблемы при обновлении ПО, пожалуйста, свяжитесь с нами через форму обратной связи, расположенный на сайте компании www.myvekta.ru/contacts/ или отправив письмо на info@myvekta.ru.

С уважением команда VEKTA!